#### Lesson 3

SERFF's Filing Rules database is a core piece of the application and this information is the basis for the creation of all filings in SERFF. This information is accessed through the Filing Rules tab on the SERFF Workspace.

Filing Rules houses the state Requirements, General Instructions, Types of Insurance, and Submissions Requirements. This lesson discusses how to find, edit and add information.

All users can browse Filing Rules for all states. This allows industry to look at state filing requirements in advance of filing preparation and also allows state regulators to see how other states have set up their Filing Rules in SERFF.

#### This lesson covers the following topics:

- Requirements
- <u>General Instructions</u>
- Types of Insurance
- <u>Submission Requirements</u>

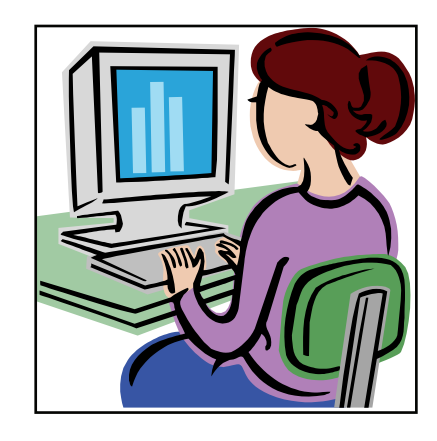

#### Filing Rules Overview

The Filing Rules tab contains the state specific information needed to submit a filing. It is created and managed by Configuration Managers for each state instance. Filing Rules include the following:.

| Filings             | Settings             | Filing Rules              |  | Reports               |                         |  |
|---------------------|----------------------|---------------------------|--|-----------------------|-------------------------|--|
| <u>Requirements</u> | <u>General Instr</u> | General Instructions Type |  | <u>s of Insurance</u> | Submission Requirements |  |

- **Requirements** Items that need to be submitted on a filing.
- General Instructions A document that includes information, not specific to a product, about submitting SERFF filings to the state instance. General Instructions are an overview of how the industry should submit SERFF filings in each state. It is important to be as specific as possible in the General Instructions.
- **Types of Insurance** The Types of Insurance (TOIs) and Sub-Types of Insurance (Sub-TOIs) accepted by a specific state instance in SERFF.
- Submission Requirements A compilation of TOIs, Sub-TOIs, Filing Types and Requirements. The Submission Requirements identify the specific Requirements that need to be submitted to a state for a given TOI, Sub-TOI, and Filing Type combination.

#### Requirements

Used when creating Submission Requirements, a Requirement is documentation needed by the state to review a filing. A Requirement can be used in multiple Submission Requirement documents. The following information is stored about Requirements:

- Name The Requirement name.
- **Description** Detailed information regarding how to comply with the requirement and what must be submitted on a filing.
- Business Type The line of business.
- **State Instance** The state instance to which the Requirement is linked.

The following buttons are available on the Search Results screen:

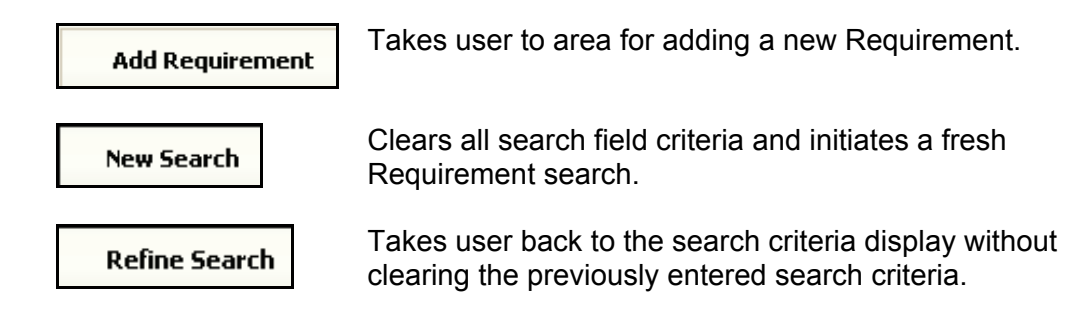

The Add Requirement button will only be available to Configuration Managers.

#### Finding Requirements by State

1. Click the Filing Rules tab to begin searching. The Requirements tab is the default view.

| Find Requirements                                                                                                    |        |
|----------------------------------------------------------------------------------------------------|--------|
| Name:                                                                                                    |        |
| Business Type:                                                                                                    | Both   |
| State Instances:                                                                                                    |        |
| Alabama<br>AlabamaLife<br>Arizona<br>ArizonaLH<br>Arkansas<br>California<br>CaliforniaLD<br>Colorado<br>Connecticut<br>ConnecticutLH | Alaska |
|                                                                                                    | Find   |

- 2. Select a State Instance, moving the selection from the source list on the left to the target list on the right. *State users will have their current instance selected by default.*
- 3. Select the appropriate Business Type.
- 4. Click the **Find** button.

| Requirements         |            |               |                                                                        |
|----------------------|------------|---------------|------------------------------------------------------------------------|
| Add Requirement      | New Search | Refine Search |                                                                        |
| Requirements         |            |               | Requirements 1-50 of 94   First   Previous   <u>Next</u>   <u>Last</u> |
| Instance Name 🔳 Att. | Category   | Name          |                                                                        |
| Alaska               |            | Life Che      | cklist                                                                 |
| Alaska               |            | Medicare      | e Checklist                                                            |
| Alaska               |            | Medicare      | e Policy Form                                                          |
| Alaska               |            | Property      | Policy Form (s)                                                        |
| Alaska               |            | Property      | Rates and/or Rules                                                     |
| Alaska               |            | Rates ar      | nd/or Rules                                                            |
| Alaska               |            | Actuaria      | l Memorandum                                                           |
| Alaska               | P&C        | Actuaria      | l Support                                                              |
| Alaska               |            | Authoriz      | ation form                                                             |
| Alaska               |            | Explanat      | tory Info - Forms                                                      |
| Alaska               |            | Health C      | thecklist                                                              |
| Alaska               | P&C        | Title Ins     | urance Checklist                                                       |
| Alaska               |            | Marked        | Сору                                                                   |
| Alaska               | P&C        | Explanat      | tory Memorandum and Actuarial Support                                  |
| Alaska               | P&C        | Third Pa      | rty Authorization                                                      |

The Requirements view displays 50 requirements per page and shows the total count of Requirements retrieved by the search.

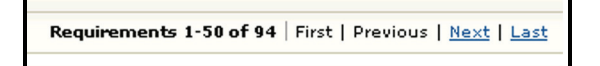

The following links display next to the count:

First – Displays the first page of Requirements in the search results.

**Previous** – Displays the previous page of Requirements in the search results.

**Next** – Displays the next page of Requirements in the search results.

Last – Displays the last page of Requirements in the search results.

#### Finding Specific Requirements

When searching for specific requirements, some or all information about that requirement might be known. In the instructions below, if there is a field in which the criterion is unknown, the field may be left blank, or in the case of Business Type, may be left on "Both."

1. Click the Requirements link in the Filing Rules tab to begin searching.

| Find Requirements                                                                                                  |         |
|----------------------------------------------------------------------------------------------------|---------|
| Name:                                                                                                    | act     |
| Business Type:                                                                                                    | Both    |
| State Instances:                                                                                                   |         |
| Idaho<br>IllinoisLAH<br>IllinoisPC<br>Iowa<br>Kansas<br>KansasAH<br>KansasFC<br>Kentucky<br>KentuckyH<br>KentuckyL | Indiana |
|                                                                                                    | Find    |

- 2. Type the first few characters of the Requirement name (ex. act).
- Select the Business Type. ('Both', 'Property & Casualty', 'Life, Accident/Health, Annuity, Credit').

the box on the right. Items can be moved out of this box by using the \_\_\_\_\_ and

the buttons. Multiple states can be selected by holding down the Ctrl key while clicking on states.

<sup>C</sup> Using the double arrow buttons will move the entire contents of the list to the box.

5. Click the **Find** button.

| Filings             | Settings                                 | Filing Rule | es Reports        |                         |                                                        |  |  |  |
|---------------------|------------------------------------------|-------------|-------------------|-------------------------|--------------------------------------------------------|--|--|--|
| <u>Requirements</u> | <u>General Instr</u>                     | uctions T   | ypes of Insurance | Submission Requirements |                                                        |  |  |  |
| Requirem            | Requirements                             |             |                   |                         |                                                        |  |  |  |
| Add Require         | Add Requirement New Search Refine Search |             |                   |                         |                                                        |  |  |  |
| Requiremen          | ts                                       |             |                   |                         | Requirements 1-1 of 1   First   Previous   Next   Last |  |  |  |
| Instance Name       | 🖸 Att. Ca                                | ategory     |                   | Name                    |                                                        |  |  |  |
| Indiana             |                                          |             |                   | Actuarial Memorandum    |                                                        |  |  |  |
|                     |                                          |             |                   |                         |                                                        |  |  |  |

# <sup>CP</sup>Viewing a Requirement

1. To open the Requirement, click anywhere on the Requirement row.

| Filings             | Settings            | Filing Rules         | Reports         |                         |                                                        |  |  |
|---------------------|---------------------|----------------------|-----------------|-------------------------|--------------------------------------------------------|--|--|
| <u>Requirements</u> | <u>General Inst</u> | ructions <u>Type</u> | es of Insurance | Submission Requirements |                                                        |  |  |
| Requirem            | Requirements        |                      |                 |                         |                                                        |  |  |
| Add Require         | ement New           | Search Refi          | ne Search       |                         |                                                        |  |  |
| Requiremen          | nts                 |                      |                 |                         | Requirements 1-9 of 9   First   Previous   Next   Last |  |  |
| Instance Name       | Att. C              | lategory             |                 | Name                    |                                                        |  |  |
| Indiana             |                     |                      |                 | Actuarial Memorandum    |                                                        |  |  |
| Indiana             | Ð                   |                      |                 | Filing Fee              |                                                        |  |  |
| Indiana             |                     |                      |                 | Flesch Score            |                                                        |  |  |

2. The content of the Requirement will be displayed.

| Filings      | Settings                            | Filing Rule      | s Reports         |                  |                                                                                                    |  |  |
|--------------|-------------------------------------|------------------|-------------------|------------------|----------------------------------------------------------------------------------------------------|--|--|
| Requirements | <u>General Instr</u>                | uctions <u>T</u> | ypes of Insurance | <u>Submissio</u> | n Requirements                                                                                                    |  |  |
| View the     | View the 'Flesch Score' Requirement |                  |                   |                  |                                                                                                    |  |  |
| Edit De      | lete Return l                       | o Search         |                   |                  |                                                                                                    |  |  |
|              |                                     |                  | State             | e Instance:      | Indiana                                                                                                    |  |  |
|              |                                     |                  |                   | Name:            | Flesch Score                                                                                                    |  |  |
|              |                                     |                  | D                 | escription:      | In accordance with Indiana Code ¿ 27-1-26-<br>7, forms filed with the Department<br>must be accompanied by a certification<br>signed by an officer of the company<br>giving the actual Flesch Score for the form<br>and stating that the form meets the<br>minimum Flesch Score of 40. This signed<br>certification should be scanned and<br>submitted with the filing. |  |  |
|              |                                     |                  | Busir             | ness Type:       | P&C and LAH                                                                                                    |  |  |
|              |                                     |                  | ¥iew              | Category:        | None Selected                                                                                                    |  |  |
|              |                                     |                  | Att               | achments:        | No Attachments                                                                                                    |  |  |
|              |                                     |                  |                   | Author:          | Hartwell, Eric                                                                                                    |  |  |

The following buttons are available on the Search Results screen:

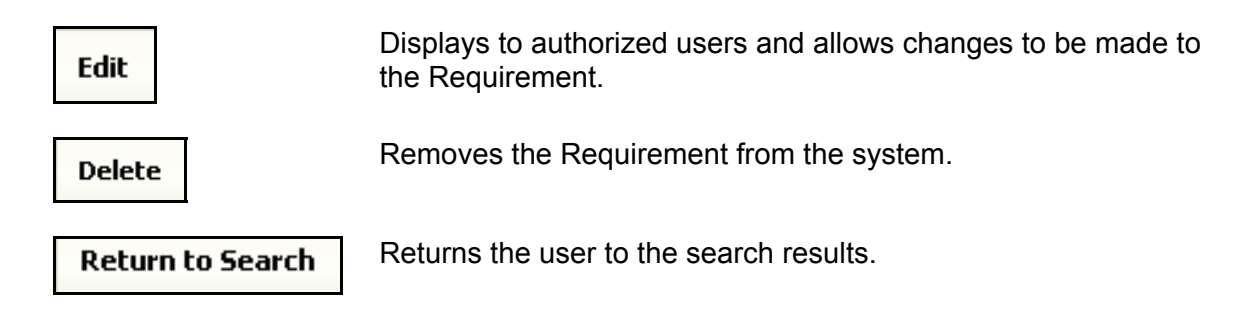

# Adding a Requirement

You must have the State Configuration Manager role assigned to your SERFF user ID to add a Requirement.

- 1. Click the Filing Rules tab.
- Click on the <u>Requirements</u> link.
   Click the <u>Add Requirement</u> button.

| Add Requirement |                       |
|-----------------|-----------------------|
| Save Cancel     |                       |
| State Instance: | Pennsylvania          |
| Name:           |                       |
| Description:    | Ă                     |
|                 |                       |
|                 |                       |
|                 | Y                     |
| Business Type:  | Please select a value |
| View Category   |                       |
| Select:         | Please Select         |
| New Category:   |                       |
|                 | Add Category          |
| ☐ Attachments   |                       |
|                 | Attach Files          |
|                 |                       |

- 4. Enter the Requirement information.
  - a. Enter name of the Requirement.
  - b. Enter Requirement description. Be concise but specific about what is expected from the industry in this description. Websites may be included

to reference a citation, regulation or to download a form. Include the complete web address to create a live link (i.e. <u>http://www.serff.com</u>).

- 5. Type in a new category name and click the **Add Category** button to create a new category. This is not required, but is a way to categorize requirements between different products or business types.
- Click the **Attach Files** button to attach files related to the requirement.
   This is not required. If there are no files to attach, please skip to step 8.
- A new window will come up enabling users to attach up to five files at a time. If there are additional files, click on the <u>Attach Files</u> button again and repeat process.

|         | Attachments larger than 3MB or Microsoft<br>Word(tm) documents cannot be uploaded to<br>SERFF. |
|---------|------------------------------------------------------------------------------------------------|
| File 1: | Browse                                                                                         |
| File 2: | Browse                                                                                         |
| File 3: | Browse                                                                                         |
| File 4: | Browse                                                                                         |
| ile 5:  | Browse                                                                                         |

8. Click the **Save** button.

| Filings      | Settings             | Filing R  | ules | Reports        |             |                                                         |                                                                   |
|--------------|----------------------|-----------|------|----------------|-------------|---------------------------------------------------------|-------------------------------------------------------------------|
| Requirements | <u>General Instr</u> | ructions  | Түре | s of Insurance | Submission  | Requirements                                            |                                                                   |
| View the     | 'Actuarial           | Memo      | ranc | lum' Requi     | irement     |                                                         |                                                                   |
| Edit De      | lete Return l        | to Search |      |                |             |                                                         |                                                                   |
|              |                      |           |      | Stat           | e Instance: | Indiana                                                 |                                                                   |
|              |                      |           |      |                | Name:       | Actuarial Memo                                          | randum                                                            |
|              |                      |           |      | C              | escription: | Attach an actua<br>compliant and t<br>officer of the co | rial memorandum that is<br>hat is signed by a certified<br>mpany. |
|              |                      |           |      | Busi           | iness Type: | Life, Accident/H                                        | ealth, Annuity, Credit                                            |
|              |                      |           |      | Viev           | v Category: | Actuarial                                               |                                                                   |
|              |                      |           |      | At             | tachments:  | No Attachme                                             | nts                                                               |
|              |                      |           |      |                | Author:     | MayorgaMgr, C                                           | purtney                                                           |

# Editing a Requirement

You must have the State Configuration Manager role assigned to your SERFF user ID to edit a Requirement.

- 1. Click the Filing Rules tab.
- 2. Click on the Requirements link.
- 3. Search for the Requirement.
- 4. Click the Requirement to view it.

| Filings       | Setting                            | gs                                | Filing F | Rules | Reports       |                                    |                                                          |
|---------------|------------------------------------|-----------------------------------|----------|-------|---------------|------------------------------------|----------------------------------------------------------|
| Requirements  | Genera                             | I Instructions Types of Insurance |          |       | s of Insuranc | <u>Submission Requirements</u>     |                                                          |
| Requirements  |                                    |                                   |          |       |               | · · · · ·                          |                                                          |
| Add Require   | ement                              | New 9                             | Search   | Refin | e Search      |                                    |                                                          |
| Requiremen    | nts                                |                                   |          |       |               |                                    | Requirements 1-20 of 28   First   Previous   Next   Last |
| Instance Name | Instance Name 🖸 Att. Category Name |                                   |          |       | Name          |                                    |                                                          |
| Pennsylvania  |                                    |                                   |          |       | Market Value  | Adjustment Formula - Variability   |                                                          |
| Pennsylvania  |                                    |                                   |          |       | Authorization | to File                            |                                                          |
| Pennsylvania  |                                    |                                   |          |       | Reserve Calo  | ulation                            |                                                          |
| Pennsylvania  |                                    |                                   |          |       | Change of N   | nforfeiture Interest Rate or Morta | ality Table Certification                                |
| Pennsylvania  |                                    |                                   |          |       | Replacement   | Form with Highlighted Changes      |                                                          |
| Pennsylvania  | Pennsylvania Requirements fo       |                                   |          |       | Requirement   | for App, Replacement Coverage      | e and Notice                                             |
| Pennsylvania  | ennsylvania Bonus Certificat       |                                   |          |       | Bonus Certifi | ation                              |                                                          |
| Pennsylvania  | sylvania Rider Explanatio          |                                   |          |       | Rider Explan  | ition                              |                                                          |
| B             |                                    |                                   |          |       | <u>.</u>      |                                    |                                                          |
|               |                                    |                                   |          |       |               |                                    |                                                          |

- 5. Click the **Edit** button.
- 6. Edit the Requirement information, as necessary.

| Filings Settings Filing Rules          | Reports         |                                                     |
|----------------------------------------|-----------------|-----------------------------------------------------|
| Requirements General Instructions Type | es of Insurance | Submission Requirements                             |
|                                        |                 |                                                     |
| Edit the 'Bonus Certification'         | Requireme       | nt                                                  |
|                                        |                 |                                                     |
| Save Cancel                            |                 |                                                     |
|                                        | State           | e Instance: Pennsylvania                            |
|                                        |                 | Name: Bonus Contification                           |
|                                        |                 |                                                     |
|                                        | D               | escription: If a form provides for a                |
|                                        |                 | ponus a certification that<br>the applicant will be |
|                                        |                 | provided with a written                             |
|                                        |                 | disclosure of the bonus, as                         |
|                                        |                 | required by CONTRACT/FORM                           |
|                                        | Busi            | ness Type: P&C and LAH                              |
|                                        | View Ca         | tegory                                              |
|                                        |                 | Select:                                             |
|                                        | Please Se       | lect 💌                                              |
|                                        | New             | Category:                                           |
|                                        |                 |                                                     |
|                                        |                 | Aud Lategory                                        |
|                                        | 🗖 Attachn       | nents                                               |
|                                        |                 | Attach Files                                        |
|                                        |                 | AUGUITIES                                           |
| 1                                      |                 |                                                     |

7. Click the **Save** button.

#### **General Instructions**

General Instructions contain overall filing information advising companies how they should submit SERFF filings to a particular state instance. It is important to be as specific and thorough as possible in the General Instructions to ensure industry users submit the most complete and accurate filing.

# <sup>CP</sup>View General Instructions

- 1. Click the Filing Rules tab.
- 2. Click on the link. A General Instructions Search screen is displayed.

| Find General Instructions                                                                                 |                                                                                                |
|----------------------------------------------------------------------------------------------------|------------------------------------------------------------------------------------------------|
| Fin                                                                                                    | d Reset                                                                                        |
| State Instances:                                                                                          |                                                                                                |
| AlabamaLife 🔥                                                                                             | General Instructions Last Updated                                                              |
| Alaska<br>Arizona                                                                                         | Start:                                                                                         |
| ArizonaLH<br>Arkansas                                                                                     |                                                                                                |
| California                                                                                                | End:                                                                                           |
| Colorado                                                                                                  | Is There A Fee?                                                                                |
|                                                                                                    | ○Yes ○No ⑧Either                                                                               |
| Instance Business Types:                                                                                  | Is This State Retaliatory?                                                                     |
| Life, Accident/Health, Annuity, Credit                                                                    | ○Yes ○No ⑧Either                                                                               |
| P&C and LAH                                                                                               | Confidentiality Requests Are:                                                                  |
|                                                                                                    | ○ Allowed ○ Not Allowed ④ Either                                                               |
| Status In Domicile:                                                                                       |                                                                                                |
| Domiciliary Approval Required                                                                             |                                                                                                |
|                                                                                                    | Not Accepted                                                                                   |
|                                                                                                    | Required                                                                                       |
| Multiple Company Filings - P&C                                                                            | Payment is:                                                                                    |
| V res V No V Either                                                                                       | Billed in Arrears                                                                              |
| Multiple Company Filings - L&H                                                                            | Due at Submission                                                                              |
| 🔿 Yes 🔿 No 💿 Either                                                                                       |                                                                                                |
| Available Filing Modes:                                                                                   | Filings Become Public:                                                                         |
| Exempt<br>File & Use<br>File with Certification<br>Informational<br>Other<br>Prior Approval<br>Use & File | At Effective Date<br>At Submission<br>Other<br>Upon Authorization for Use<br>Upon Request Only |
|                                                                                                    | Find Reset                                                                                     |

Users will be able to search General Instructions using the field-based design to allow for a more targeted review of each state's filing guidelines.

Г

| Enter search criteria. Select | Find . A list of all C | General Instructions is displayed. |
|-------------------------------|------------------------|------------------------------------|
|                               |                        |                                    |

| New Search                                                                          | Refine | Search                                             |                                      |                            |  |  |
|-------------------------------------------------------------------------------------|--------|----------------------------------------------------|--------------------------------------|----------------------------|--|--|
| General Instructions General Instructions 1-8 of 8   First   Previous   Next   Last |        |                                                    |                                      |                            |  |  |
| nstance Name                                                                        | Att.   | Description                                        | Date Last Modified                   | Date Created               |  |  |
| Alabama                                                                             | Ð      | IMPORTANT: All filings must clearly outline items  | 02/10/2009                           | 06/29/2006                 |  |  |
| AlabamaLife                                                                         | Ð      | All forms MUST be submitted in the PDF format. You | 02/09/2009                           | 09/18/2006                 |  |  |
| Alaska                                                                              | Ð      | PLEASE READ THE SERFF INSTRUCTIONS CAREFULLY BEFOR | 02/13/2009                           | 05/18/2006                 |  |  |
| AlaskaLH                                                                            | Ø      | IMPORTANT NOTE: PLEASE SUBMIT NEW AND REVISED FORM | 04/15/2009                           | 04/12/2007                 |  |  |
| Arizona                                                                             | Ð      | Updated for SERFF v5: IMPORTANT NOTE: PLEASE C     | 02/10/2009                           | 05/02/2006                 |  |  |
| ArizonaLH                                                                           | Ð      | The matrix can be downloaded at: http://www.naic.o | 04/13/2009                           | 08/24/2006                 |  |  |
| Arkansas                                                                            | Ø      | If you have questions or problems please contact   | 06/08/2009                           | 10/18/2007                 |  |  |
| ArkansasLH                                                                          | Ð      | Description: General Instructions Document Accid   | 02/09/2009                           | 10/18/2007                 |  |  |
|                                                                                     |        |                                                    | General Instructions 1-8 of 8   Firs | t   Previous   Next   Last |  |  |

The user may choose to resort the General Instructions by clicking on the column headers. When a user resorts a view by any of the columns, that sort will be maintained until the user loads a different view or goes to the Search screen.

3. To open the General Instructions for a state instance click anywhere in the General Instructions row.

4. The selected General Instruction document is displayed.

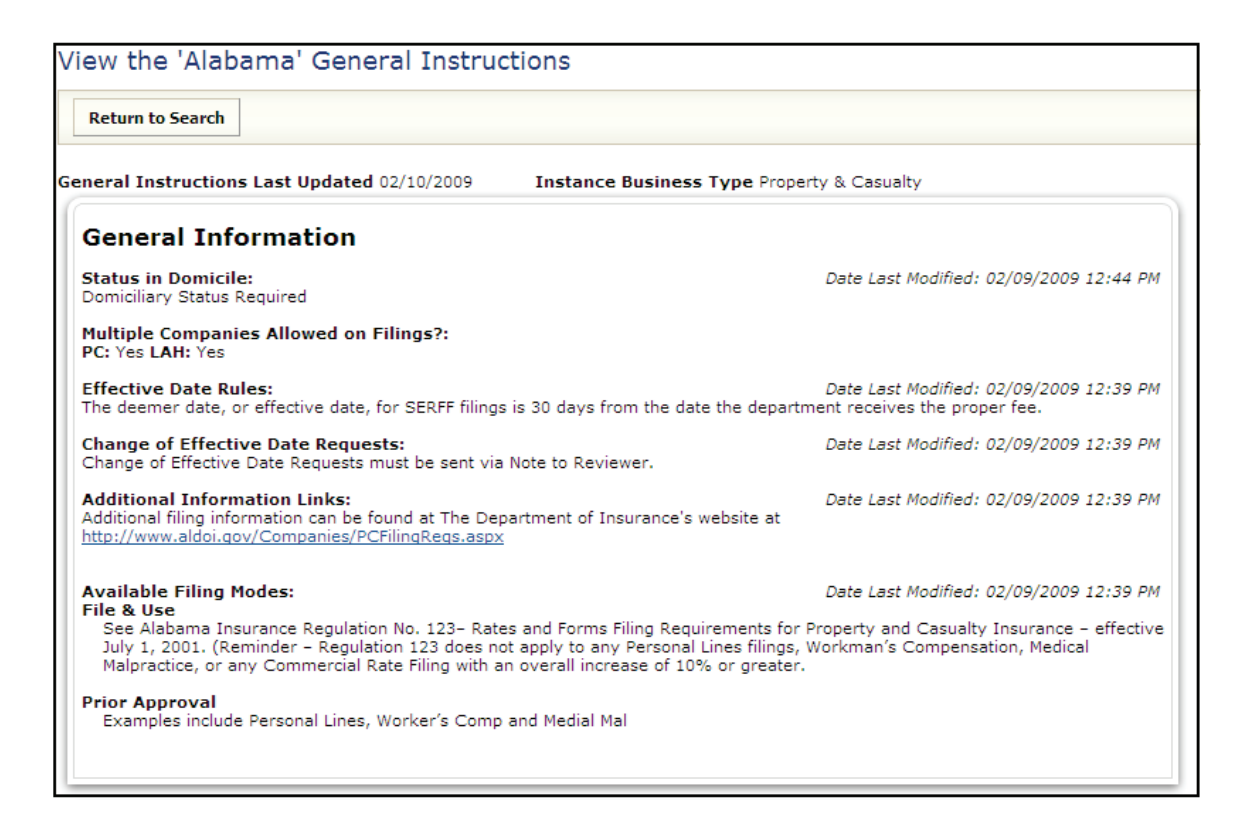

If there are attachments, they will be displayed at the bottom of the document.

| Attachmante                       |  |
|-----------------------------------|--|
|                                   |  |
|                                   |  |
| <u>PCtransDoc_intelligent.pdf</u> |  |
|                                   |  |

5. To close the General Instruction screen click on the Return to Search button or on any of the links or tabs.

# Editing General Instructions

You must have the State Configuration Manager role assigned to your SERFF user ID to edit General Instructions.

- 1. Click the Filing Rules tab.
- 2. Click on the General Instructions
- 3. Choose the General Instructions to edit.

| Edit Delete Return to Search                                                                                                    |                                                                                                    |
|----------------------------------------------------------------------------------------------------|----------------------------------------------------------------------------------------------------|
| neral Instructions Last Updated 04/13/2009 Instance Busin                                                                                                    | ess Type Life, Accident/Health, Annuity, Credit                                                                                                    |
| General Information                                                                                                    |                                                                                                    |
| Status in Domicile:<br>Not Applicable                                                                                                    | Date Last Modified: 02/09/2009 01:27 P                                                                                                    |
| Multiple Companies Allowed on Filings?:<br>PC: Yes LAH: No                                                                                                    |                                                                                                    |
| E <b>ffective Date Rules:</b><br>All policy form filings that are subject to "Prior Approval", become effect<br>affective the date they are submitted, because advertising material is "F<br>he date the filing is effective. | Date Last Modified: 02/09/2009 01:27 P<br>ive on the date of approval. Advertising filings become<br>ile and Use." For Rate Revision filings, the date requested is |
| Change of Effective Date Requests:<br>Change of Effective Date can only be requested for Rate filings.                                                                                                    | Date Last Modified: 02/11/2009 04:37 F                                                                                                    |
| Additional Information Links:<br>Arizona Department of Insurance Web Address:                                                                                                    | Date Last Modified: 02/09/2009 01:27 P                                                                                                    |
| http://www.id.state.az.us/                                                                                                    |                                                                                                    |
| vrizona Revised Statutes Web Address:                                                                                                    |                                                                                                    |
| ttp://www.azleg.state.az.us/ArizonaRevisedStatutes.asp                                                                                                    |                                                                                                    |
| Arizona Administrative Code Web Address:                                                                                                    |                                                                                                    |
| http://www.azsos.gov/public_services/table_of_contents.htm                                                                                                    |                                                                                                    |
| Arizona Department of Insurance Exemption Order Web Address:                                                                                                    |                                                                                                    |
| http://www.id.state.az.us/publications/LDExempt2003Order.pdf                                                                                                    |                                                                                                    |
| Available Filing Modes:<br>File & Use                                                                                                    | Date Last Modified: 02/11/2009 04:37 P                                                                                                    |

- 4. Click the button.
- 5. Update the General Instructions document as necessary.

| neral Instructions                                                                                                    | Last Updated 04/13/2009 Instance Busin                                                                                                    | ess Type Life, Accident/Health, Annuity, Credit                                                                                                    |
|----------------------------------------------------------------------------------------------------|----------------------------------------------------------------------------------------------------|----------------------------------------------------------------------------------------------------|
| General Info                                                                                                    | rmation                                                                                                    | 11                                                                                                    |
| Status in Domicile:                                                                                                    |                                                                                                    | Date Last Modified: 02/09/2009 01:27 PM                                                                                                    |
| Not Applicable                                                                                                    | $\checkmark$                                                                                                    |                                                                                                    |
| Multiple Companie<br>PC: Yes LAH: No                                                                                                    | s Allowed on Filings?:                                                                                                    |                                                                                                    |
| Effective Date Rule                                                                                                    | 25:                                                                                                    | Date Last Modified: 02/09/2009 01:27 PM                                                                                                    |
| approval. Adves                                                                                                    | tising filings become effective the o                                                                                                    | date they are submitted, because advertising                                                                                                    |
| material is "Fi<br>is effective.                                                                                                    | rtising filings become effective the output of the second second se | late they are submitted, because advertising gs, the date requested is the date the filing Date Last Modified: 02/11/2009.04:37.PM                                                                                                    |
| material is "Fi<br>is effective.<br>Change of Effectiv                                                                                                    | rtising filings become effective the o<br>lle and Use." For Rate Revision filing<br>e Date Requests:                                                                                                    | date they are submitted, because advertising gs, the date requested is the date the filing Date Last Modified: 02/11/2009 04:37 PM                                                                                                    |
| material is "Fi<br>is effective.<br>Change of Effectiv                                                                                                    | rtising filings become effective the output of the second second second filing e Date Requests:                                                                                                    | date they are submitted, because advertising<br>gs, the date requested is the date the filing<br>Date Last Modified: 02/11/2009 04:37 PM<br>Rate filings.                                                                                       |
| approval. Adver<br>material is "F:<br>is effective.<br>Change of Effectiv<br>Change of Effect                                                                                      | rtising filings become effective the o<br>lle and Use." For Rate Revision filing<br>e Date Requests:<br>ctive Date can only be requested for H                                                                                                    | date they are submitted, because advertising<br>gs, the date requested is the date the filing<br>Date Last Modified: 02/11/2009 04:37 PM<br>Rate filings.                                                                                       |
| approval, Adver<br>material is "Fi<br>is effective.<br>Change of Effectiv<br>Change of Effect                                                                                      | rtising filings become effective the offective and Use." For Rate Revision filing<br>e Date Requests:<br>putive Date can only be requested for R<br>ation Links:                                                                                                    | date they are submitted, because advertising<br>gs, the date requested is the date the filing<br>Date Last Modified: 02/11/2009 04:37 PM<br>Rate filings.<br>Date Last Modified: 02/09/2009 01:27 PM                                            |
| approval. Adver<br>material is "Fi<br>is effective.<br>Change of Effectiv<br>Change of Effectiv<br>Additional Informa<br>Arizona Departr                                           | rtising filings become effective the o<br>lle and Use." For Rate Revision filing<br>e Date Requests:<br>rtive Date can only be requested for F<br>etion Links:<br>ment of Insurance Web Address:                                                                                                    | date they are submitted, because advertising<br>gs, the date requested is the date the filing<br>Date Last Modified: 02/11/2009 04:37 PM<br>Rate filings.<br>Date Last Modified: 02/09/2009 01:27 PM                                            |
| approval. Adver<br>material is "Fi<br>is effective.<br>Change of Effectiv<br>Change of Effect<br>Additional Informa<br>Arizona Departr<br>http://www.id.s                          | rtising filings become effective the of<br>the and Use." For Rate Revision filing<br>e Date Requests:<br>stive Date can only be requested for H<br>ation Links:<br>ment of Insurance Web Address:<br>state.az.us/                                                                                                    | date they are submitted, because advertising<br>gs, the date requested is the date the filing<br>Date Last Modified: 02/11/2009 04:37 PM<br>Rate filings.<br>Date Last Modified: 02/09/2009 01:27 PM                                            |
| Apploval, Adver<br>material is "Fi<br>is effective.<br>Change of Effectiv<br>Change of Effectiv<br>Additional Informa<br>Arizona Departr<br>http://www.id.s<br>Available Filing Mo | rtising filings become effective the of<br>the and Use." For Rate Revision filing<br>e Date Requests:<br>ctive Date can only be requested for F<br>ation Links:<br>ment of Insurance Web Address:<br>state.az.us/<br>odes:                                                                                                    | date they are submitted, because advertising<br>gs, the date requested is the date the filing<br>Date Last Modified: 02/11/2009 04:37 PM<br>Rate filings.<br>Date Last Modified: 02/09/2009 01:27 PM<br>Date Last Modified: 02/11/2009 04:37 PM |

6. Click the **Save** button.

#### Types of Insurance

The Types of Insurance (TOI) tab shows the lines of insurance that states are accepting through SERFF and any Sub-Types of Insurance (Sub-TOIs) that are associated with those TOIs. The following information is stored about Types of Insurance:

- TOI Name The Type of Insurance name.
- Sub-TOI name The Sub-TOI name.
- Business Type The line of business.
- Methods The ways this TOI may be used.
- **State Instance** The state instance.

The Type of Insurance search feature allows the user to search by one or more criteria.

| Find Types of Insur   | ance                                                                                                    |
|-----------------------|----------------------------------------------------------------------------------------------------|
| Add Type of Insurance |                                                                                                    |
|                       | TOI Name:                                                                                                    |
|                       | Sub TOI Name:                                                                                                    |
|                       | Business Type: Please Select                                                                                     |
|                       | Methods<br>Electronic: ○ Yes ○ No ⓒ Either<br>Paper: ○ Yes ○ No ⓒ Either<br>State: ○ Yes ○ No ⓒ Either           |
|                       | State Instances:                                                                                                 |
|                       | 0525<br>4<br>Alabama<br>AlabamaLife<br>Alaska<br>Arizona<br>ArizonaLH<br>Arikansas<br>California<br>CaliforniaLD |
|                       | Find                                                                                                    |

The TOI and Sub-TOI name searches allow the user to set what type of text search to use. The options are:

- **Starts With** The text entered is at the beginning of the item and might be followed by other text.
- Contains The text entered is somewhere in the item and could be preceded by or followed by other text.
- Equals The text entered should match exactly to the item.

| TOI Name:     |                     |                   |          | ] |
|---------------|---------------------|-------------------|----------|---|
|               | $\rm O$ Starts With | <li>Contains</li> | C Equals | _ |
| Sub-TOI Name: |                     |                   |          |   |
|               | O Starts With       | ⑦ Contains        | C Equals | _ |

The Methods radio buttons allow the user to search by the various uses for which a TOI or Sub-TOI is set.

- Electronic TOIs and Sub-TOIs that the industry may use in creating an electronic SERFF filing. These are the only TOIs that industry will see when searching Filing Rules or when creating a filing to the state.
- **State Paper** TOIs and Sub-TOIs set up to be used by the state when entering a filing in Paper Tracking.
- **State Update** TOIs and Sub-TOIs to be used by the state to set the State TOI and State Sub-TOI fields on electronic filings.

#### Finding Types of Insurance

- 1. Click on the Filing Rules tab.
- 2. Click on the Types of Insurance link.
- 3. Type in the TOI Name or a portion of the TOI Name.

| Find Types of Insur   | rance                      |                                          |
|-----------------------|----------------------------|------------------------------------------|
| Add Type of Insurance |                            |                                          |
|                       | TOI Name:                  | Health                                   |
|                       |                            | 🔿 Starts With 💿 Contains 🔿 Equals        |
|                       | Sub-TOI Name:              |                                          |
|                       |                            | 🔿 Starts With 💿 Contains 🔷 Equals        |
|                       | Business Type:             | Life, Accident/Health, Annuity, Credit 🖃 |
|                       | Methods                    |                                          |
|                       | Electronic:                | CYes CNo ☉Either                         |
|                       | Paper:                     | ⊖Yes ◯No ☉Either                         |
|                       | State:                     | CYes CNo €Either                         |
|                       | State Instances:           |                                          |
|                       | 0525                       | GeorgiaH                                 |
|                       | 4<br>Alabama               |                                          |
|                       | AlabamaLife                |                                          |
|                       | Alaska                     |                                          |
|                       | Arizona                    |                                          |
|                       | Arkansas                   |                                          |
|                       | California<br>CaliforniaLD | <ul> <li>✓</li> </ul>                    |
|                       |                            | Find                                     |

- 4. Set the search type radio button.
- 5. Type in Sub-TOI (optional).
- 6. Select the Business Type.
- 7. Change the Methods setting as needed.

8. Using the state instances to search on

to the box on the right. Items can be moved out of this box by using the

and the buttons. Multiple states can be selected by holding down the

Ctrl key while clicking on states.

9. Click the **Find** button.

| Types of Insurance                                             |        |  |  |                                                                 |  |  |
|----------------------------------------------------------------|--------|--|--|-----------------------------------------------------------------|--|--|
| Add Type of Insurance         New Search         Refine Search |        |  |  |                                                                 |  |  |
| Types Of Insu                                                  | rance  |  |  | Types of Insurance 1-20 of 118   First   Previous   Next   Last |  |  |
| Instance Name                                                  | TOI    |  |  | Sub-TOI                                                         |  |  |
| GeorgiaH                                                       | Health |  |  | AD&D                                                            |  |  |
| GeorgiaH                                                       | Health |  |  | Cancer                                                          |  |  |
| GeorgiaH                                                       | Health |  |  | Cancer *First Diagnosis                                         |  |  |
| GeorgiaH                                                       | Health |  |  | Credit Disability                                               |  |  |

# <sup>CC</sup> Viewing Types of Insurance

1. To open the TOI click anywhere on the TOI row.

| Types of Insurance |                                 |                                                                      |  |  |  |
|--------------------|---------------------------------|----------------------------------------------------------------------|--|--|--|
| Add Type of Ins    | urance New Search Refine Search |                                                                      |  |  |  |
| Types Of Insur     | ance Types of 1                 | Insurance 1-20 of 118   First   Previous   <u>Next</u>   <u>Last</u> |  |  |  |
| Instance Name      | TOI                             | Sub-TOI                                                              |  |  |  |
| GeorgiaH           | Health                          | AD&D                                                                 |  |  |  |
| GeorgiaH           | Health                          | Cancer                                                               |  |  |  |
| GeorgiaH           | Health                          | Cancer *First Diagnosis                                              |  |  |  |
| GeorgiaH           | Health                          | Credit Disability                                                    |  |  |  |
|                    |                                 |                                                                      |  |  |  |

| State Instance:            | New HampshirePC                                      |              |             |              |
|----------------------------|------------------------------------------------------|--------------|-------------|--------------|
| Business Type:             | Property & Casualty                                  |              |             |              |
|                            |                                                      | Electronic   | State Paper | State Update |
| Type Of Insurance:         | 01.0 Property                                        | $\checkmark$ |             |              |
| Sub-Types of<br>Insurance: | 01.0001 Commercial Property (Fire and Allied Lines)  | $\checkmark$ |             |              |
|                            | 01.0002 Personal Property (Fire<br>and Allied Lines) | $\checkmark$ |             |              |
|                            |                                                      |              |             |              |

2. To close the Type of Insurance screen click on the **Return to Search** button or any of the links or tabs within the SERFF Workspace.

 $\leq$ 

# Adding a Type of Insurance

You must have the State Configuration Manager role assigned to your SERFF User ID to add a Type of Insurance.

- 1. Click on the Filing Rules tab.
- 2. Click the Types of Insurance link.
- 3. Click the **Add Type of Insurance** button.

| Filings                 | Settings             | Filing R | ules        | Reports               |                         |  |
|-------------------------|----------------------|----------|-------------|-----------------------|-------------------------|--|
| <u>Requirements</u>     | <u>General Instr</u> | ructions | <u>Түре</u> | <u>s of Insurance</u> | Submission Requirements |  |
| Find Types of Insurance |                      |          |             |                       |                         |  |
| Add Type of Insurance   |                      |          |             |                       |                         |  |

4. Select the Business Type.

| Save Cancel Return to Search |                       |            |             |              |  |  |  |
|------------------------------|-----------------------|------------|-------------|--------------|--|--|--|
| State Instance:              | UtahH                 |            |             |              |  |  |  |
| Business Type:               | Please select a value | ~          |             |              |  |  |  |
|                              |                       | Electronic | State Paper | State Update |  |  |  |
|                              |                       | Select All | Select All  | Select All   |  |  |  |
| Type Of Insurance:           |                       |            |             |              |  |  |  |
|                              |                       |            |             |              |  |  |  |
|                              |                       |            |             |              |  |  |  |
| Add New Sub-TOI              |                       |            |             |              |  |  |  |

5. Type the name of the TOI.

(ex 05.2 Commercial Multi-Peril - Liability Portion Only)

- 6. Place a check mark if TOI is available for any of the following uses.
  - o Electronic
  - o State Paper
  - o State Update
- 7. Type the name of the Sub-TOI and click the **Add New Sub-TOI** button.
- 8. Repeat steps 7 and 8 until all Sub-TOIs have been added.

- 9. Place a check mark if Sub-TOI is available for any of the following filings.
  - o Electronic
  - o State Paper
  - o State Update

| 10. Click the | Save | button. |
|---------------|------|---------|
|               |      | Dutton. |

# <sup>CC</sup> Editing a Type of Insurance

You must have the State Configuration Manager role assigned to your SERFF User ID to edit a Type of Insurance.

- 1. Click on the Filing Rules tab.
- 2. Click the Types of Insurance link.
- 3. Search for and select the TOI to be edited.

| UtahH | H01 Health - Assumption Agreement                    | H01.000 Health - Assumption Agreement |
|-------|------------------------------------------------------|---------------------------------------|
| UtahH | H02G Group Health - Accident Only                    | H02G.000 Health - Accident Only       |
| UtahH | H02R <sup>III</sup> )dividual Health - Accident Only | H02I.000 Health - Accident Only       |

Edit 4. Click the button.

| Edit Return to Search   |                                        |              |             |              |
|-------------------------|----------------------------------------|--------------|-------------|--------------|
| State Instance:         | UtahH                                  |              |             |              |
| Business Type:          | Life, Accident/Health, Annuity, Credit |              |             |              |
|                         |                                        | Electronic   | State Paper | State Update |
| Type Of Insurance:      | H02G Group Health - Accident Only      | $\checkmark$ |             |              |
| Sub-Types of Insurance: | H02G.000 Health - Accident Only        |              |             |              |

5. Update the TOI information, as necessary.

| Save Cancel Return to Sea | arch                                   |            |             |              |
|---------------------------|----------------------------------------|------------|-------------|--------------|
| State Instance:           | UtahH                                  |            |             |              |
| Business Type:            | Life, Accident/Health, Annuity, Credit |            |             |              |
|                           |                                        | Electronic | State Paper | State Update |
|                           |                                        | Select All | Select All  | Select All   |
| Type Of Insurance:        | H02G Group Health - Accident Only      | V          |             |              |
| Sub-Types of Insurance:   | H02G.000 Health - Accident Only        |            |             |              |
| Add New Sub-TOI           |                                        |            |             |              |

6. Click the **Save** button.

#### Submission Requirements

The Submission Requirements are a set of specific Requirements for a particular combination of TOI, Sub-TOI(s) and Filing Type(s).

The Submission Requirements, located on the Supporting Documentation Schedule, must be met or bypassed for the state to receive the filing for review. The following information is stored about Submission Requirements:

- State Instance
- **Requirements** Items that need to be submitted on a filing.
- Type of Insurance
- Sub-Types of Insurance
- Filing Types The type of filing (ex. Form, Rate, Rule).

Finding Submission Requirements for Specific States

- 1. Click on the Filing Rules tab.
- 2. Click on the Submission Requirements

| Find Submission Requirements |
|------------------------------|
| Add Submission Requirement   |

link.

| State Instances:                                                                                                    |                                                |                                          |                                      |                                                                                                    | Search Tips                                                                                                    |
|----------------------------------------------------------------------------------------------------|------------------------------------------------|------------------------------------------|--------------------------------------|----------------------------------------------------------------------------------------------------|----------------------------------------------------------------------------------------------------|
| AlabamaLife<br>Alaska<br>Arizona<br>ArizonaLH<br>Arkansas<br>CaliforniaL<br>ColforniaLD<br>Colorado<br>Connecticut<br>Connecticut                                                                              |                                                | ∧<br>><br><<br><                         | bama                                 |                                                                                                    | Any combination of fields<br>may be used.<br>By clicking on "Select"<br>your options below will be<br>further refined based on<br>your selected criteria. |
| Paguirements                                                                                                    |                                                |                                          | [                                    | Select                                                                                                    |                                                                                                    |
| Included:                                                                                                    |                                                |                                          |                                      | Excluded:                                                                                                    |                                                                                                    |
|                                                                                                    |                                                |                                          | >><br>><br><                         | Actuarial Support Exhibits<br>Authorization Form<br>Cover Letter<br>Credit Property<br>Expedited Terrorism Form<br>Explanatory Memorandum<br>Filing Fee Form<br>Kevin's Tuesday test<br>NAIC Uniform Property and Casualty Transmitta |                                                                                                    |
| TOI Methods                                                                                                    |                                                |                                          |                                      |                                                                                                    |                                                                                                    |
| Electronic:                                                                                                    | <b>Ves</b>                                     | ○ No                                     | Either                               |                                                                                                    |                                                                                                    |
| Paper:                                                                                                    | <b>Ves</b>                                     |                                          | Either                               |                                                                                                    |                                                                                                    |
| State:                                                                                                    | <b>Yes</b>                                     | ○ No                                     | Either                               |                                                                                                    |                                                                                                    |
| Types Of Insurance:                                                                                                    |                                                |                                          |                                      |                                                                                                    |                                                                                                    |
| 01.0 Property<br>02.1 Crop<br>02.3 Flood<br>03.0 Farmowners<br>04.0 Homeowners<br>05.0 Commercial Multi-P<br>05.1 Commercial Multi-P<br>05.2 Commercial Multi-P<br>05.0 Mortgage Guaranty<br>08.0 Ocean Marine | Peril - Liabi<br>Peril - Non-<br>Peril - Liabi | lity & Nor<br>Liability F<br>lity Portic | -Liability<br>Portion Only<br>n Only |                                                                                                    |                                                                                                    |
| Cub Turner of Tur                                                                                                    |                                                |                                          |                                      |                                                                                                    | Select                                                                                                    |
| Sub Types of Insuran                                                                                                    | ce                                             |                                          |                                      |                                                                                                    | Find                                                                                                    |

Typing the first letter of the state in the State Instances box will move the highlight to the first state that begins with that letter. For example, typing "N" takes the highlight to Nebraska. Typing "N" again will take the user to the next state instance that starts with "N."

6. Using the >>> and the >>> buttons, move the state instances to search on

to the box on the right. Items can be moved out of this box by using the and the buttons. Multiple states can be selected by holding down the Ctrl key while clicking on states.

| Add Submission Requirements         Add Submission Requirement         AlabamaLife         AlabamaLife         Arizonal         Arizonal         Arizonal         Arizonal         Arizonal         Arizonal         Arizonal         Arizonal         Arizonal         Arizonal         Arizonal         Arizonal         Arizonal         CaliforniaD         Colorado         Connecticut         Connecticut         Select         Select         Requirements:         Included:         Credit Form         Credit Form         Excluded!         Actuarial Support Exhibits         Property and Casualty Transmit         Visit formal         Policy forma         Property and Casualty Certificate of Compliant         Convertification form         Credit Formarchant         Credit Formarchant         Credit Formarchant         Property and Casualty Certificate of Compliant         Convertified         Credit Formarchant         Property and Casualty Certificate of Compliant                                                                                                    |
|----------------------------------------------------------------------------------------------------|
| Add Submission Requirement         State Instances:         AlabamsLife         Alaska         Arizonal         ArizonalLi         ArizonalLi         Arizonalli         Arizonalli         Colorado         Colorado         Sclect         Select         Course Liter         Course Liter         Course Liter         Course Liter         Artuarial Support Exhibits         Sclect         NIC Unform                                                                                                    |
| State Instances:         Alaska       >         Alaska       >         ArizonaLH       >         Arkanasa       >         California          California          Colorado          Connecticut       >         Select          Excluded:         State in Form         Colorado          Colorado         Colorado         Colorado         Colorado         Colorado         Colorado         Colorado         Colorado         Colorado         Colorado         Colorado         Colorado         Colorado         Colorado         Colorado         Colorado         Colspan="2">Colspan="2">Colspan="2">Colspan="2">Colspan="2">Colspan="2">Colspan= Colspan="2">Colspan= Colspan="2">Colspan= Colspan="2">Colspan= Colspan="2">Colspan= Colspan="2">Colspan= Colspan="2">Colspan= Colspan="2">Colspan= Colspan="2">Colspan= Colspan= Colspan="2">Colspan= Colspan="2"Colspan="2"Colspan="2"Colspan="2"Colspan="2"Colspan="2"Co                                                                                                    |
| State Instances:                                                                                                    |
| Alaska       Alaska       Arzona         Alaska       >>       Arzona         Arzona       >>       Arzona         Arzona       >>       Arzona         Arzona       >>       Arzona         Arzona       >>       Select         Select       Select       Browners:         Included:       Actuarial Memorandum         Cover Letter       Actuarial Memorandum         Cover Letter       Actuarial Support Exhibits         Credit Property       >>         Expedied Terrorims Form       >>         Cover Letter       >>         Cover Letter       >>         C                                                                                                    |
| Arizona Arizona Arizon                                                                                                    |
| Arkansas       California       Select         CaliforniaLD       Colorado       By clicking on "Select"         Connecticut       Connecticut       By clicking on "Select"         Select         Requirements:         Included:         Cover Letter       Actuarial Memorandum         Cover Letter       Actuarial Support Exhibits       >>         Cover Letter       Property and Casualty Certificate of Complian          TOI Methods       Electronic:       Yes       No                                                                                                    |
| California   CaliforniaLD   Colorado   Connecticut   Connecticut   Cover Letter   Cover Letter   Cover Letter   Cover Letter   Cover Letter   Cover Letter   Cover Letter   Cover Letter   Cover Letter   Cover Letter   Cover Letter   Cover Letter   Cover Letter   Cover Letter   Cover Le                                                                                                    |
| Conrecticut<br>Connecticut<br>Connecticut<br>Connecticut<br>Connecticut<br>Connecticut<br>Connecticut<br>Connecticut<br>Connecticut<br>Consection<br>Consection<br>Co |
| ConnecticutLH         Select         Requirements:         Included:         Authorization Form         Cover Letter         Credit Property         Explantatory Memorandum         Filing Fee Form         NaLU Uniform Property and Casualty Transmit         Property and Casualty Certificate of Compliant         Filing Fee Form         Reving Transmit         Certification of Compliant                                                                                                    |
| Select         Requirements:         Included:         Authorization Form       Actuarial Memorandum         Cover Letter       Actuarial Support Exhibits         Credit Property       >>         Explanatory Memorandum       Actuarial Support Exhibits         Filing Fee Form       >>         Matcu uniform Property and Casualty Transmit       <         Property and Casualty Certificate of Complian       <         Intertement         Electronic:       Yes         No       Either                                                                                                    |
| Requirements:       Include:         Include:       Excluded:         Cover Letter       Cover Letter         Credit Property       Property         Explanatory Memorandum       Actuarial Memorandum         Filing Fee Form       Property and Casualty Transmit         MAIC Uniform Property and Casualty Transmit       Image: Cover Cover C                                                                                                    |
| Included: Excluded:                                                                                                    |
| Actuarial Memorandum         Cover Letter         Credit Property         Expedited Terrorism Form         Explanatory Memorandum         Filing Fee Form         Kevin's Tuesday test         NAIC Uniform Property and Casualty Transmit         Property and Casualty Certificate of Complian         TOI Methods         Electronic:       Yes         No         Either                                                                                                    |
| TOI Methods       Electronic:     Yes     No     © Either                                                                                                    |
| Electronic: O Yes O No O Either                                                                                                    |
|                                                                                                    |
| Paper: Ves No (*) Either                                                                                                    |
|                                                                                                    |
| State: Yes No Either                                                                                                    |
| Types Of Insurance:                                                                                                    |
| 01.0 Property                                                                                                    |
| 02.1 Crop<br>02.3 Fload >>                                                                                                    |
| 03.0 Farmowners 04.0 Homeowners                                                                                                    |
| 05.0 Commercial Multi-Peri - Liability & Non-Liability<br>05.1 Commercial Multi-Peri - Non-Liability Portion Only                                                                                                    |
| 05.2 Commercial Multi-Peril - Liability Portion Only                                                                                                    |
| 08.0 Ocean Marine                                                                                                    |

3. Click the **Find** button.

| Submission    | Submission Requirements                                                                                                    |                                      |  |  |  |  |  |  |
|---------------|----------------------------------------------------------------------------------------------------|--------------------------------------|--|--|--|--|--|--|
| Add Submis    | sion Requirement New Search Refine Search                                                                                                    |                                      |  |  |  |  |  |  |
| Requirements  | Submission Requirements 1-20 of 124   Firs                                                                                                    | Previous   <u>Next</u>   <u>Last</u> |  |  |  |  |  |  |
| Instance Name | T01/Sub T0I                                                                                                    | Filings                              |  |  |  |  |  |  |
| NebraskaPC    | Property & Casualty/ Auto-Personal,                                                                                                    | Rate, Rule, Form,<br>Endorsements,   |  |  |  |  |  |  |
| NebraskaPC    | Property & Casualty/ Auto-Commercial, Boatowners, Boiler & Machinery, Commercial Inland Marine, Commercial Package,<br>Commercial Property, Commercial Umbrella, Credit Property, Crime, Directors & Officers, Dwelling Fire, Farm, Fidelity, General<br>Liability, Homeowners, Homeowners Warranty, Inland Marine, Lawyers, Mobilehome, Mortgage Guaranty, Motorhome,<br>Professional Liability, Recreational Vehicle. Surety, Title, Umbrella/Excess. |                                      |  |  |  |  |  |  |

# Finding Submission Requirements under the NAIC Uniform Product Coding Matrices (PCM)

- 1. Click on the Filing Rules tab.
- 2. Click the Submission Requirements link.
- 3. Remove the state from the State Instances select box or using the box and

the buttons, move multiple state instances to search on to the box on the

right. Items can be moved out of this box by using the \_\_\_\_\_ and the

buttons. Multiple states can be selected by holding down the Ctrl key while clicking on states.

- 4. Select the PCM TOI(s).
- 5. Click the **Select** button.

<sup>C</sup> Once the PCM TOI(s) have been chosen and the **Select** button has been

clicked, the PCM Sub-TOIs will be displayed based of the TOIs previously selected.

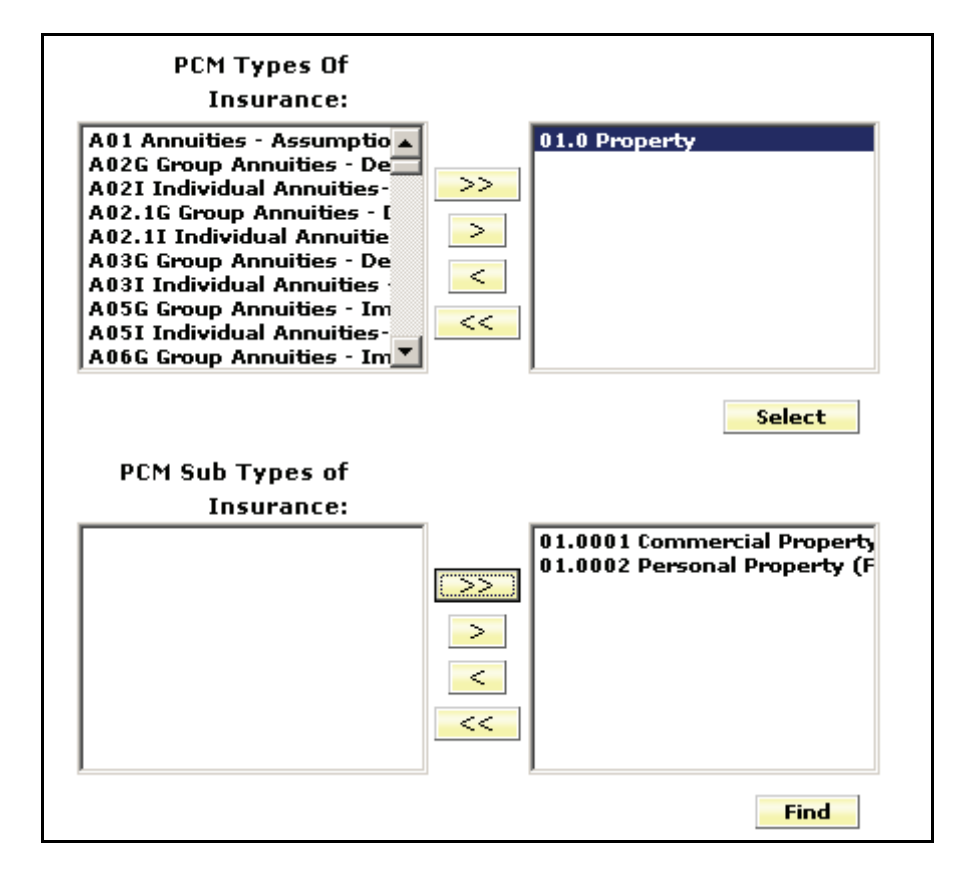

- 4. Select the PCM Sub-TOIs.
- 5. Click the **Find** button.

| Submission R        | equirement    | S                                                             |                                     |                                              |
|---------------------|---------------|---------------------------------------------------------------|-------------------------------------|----------------------------------------------|
| New Search          | Refine Search |                                                               |                                     |                                              |
| Requirements        |               |                                                               | Submission Requirements 1-20 of 362 | First   Previous   <u>Next</u>   <u>Last</u> |
| Instance Name       | TOI/Su        | ıb TOI                                                        |                                     | Filings                                      |
| South CarolinaPC    | 01.0 Pr       | roperty/ 01.0002 Personal Property (Fire and Allied Lines),   |                                     | Form,                                        |
| Instructor State 10 | 01.0 Pr       | roperty/ 01.0001 Commercial Property (Fire and Allied Lines), |                                     | Rate/Rule/Form,                              |
| Instructor State 09 | 01.0 Pr       | roperty/ 01.0001 Commercial Property (Fire and Allied Lines), |                                     | Rate/Rule/Form,                              |
| Instructor State 08 | 01.0 Pr       | roperty/ 01.0001 Commercial Property (Fire and Allied Lines), |                                     | Rate/Rule/Form,                              |
| Instructor State 07 | 01.0 Pr       | roperty/ 01.0001 Commercial Property (Fire and Allied Lines), |                                     | Rate/Rule/Form,                              |
| Instructor State 06 | 01.0 Pr       | roperty/ 01.0001 Commercial Property (Fire and Allied Lines), |                                     | Rate/Rule/Form,                              |
| Instructor State 05 | 01.0 Pr       | roperty/ 01.0001 Commercial Property (Fire and Allied Lines), |                                     | Rate/Rule/Form,                              |
| Instructor State 04 | 01.0 Pr       | roperty/ 01.0001 Commercial Property (Fire and Allied Lines), |                                     | Rate/Rule/Form,                              |
| Instructor State 03 | 01.0 Pr       | roperty/ 01.0001 Commercial Property (Fire and Allied Lines), |                                     | Rate/Rule/Form,                              |
| Instructor State 02 | 01.0 Pr       | roperty/ 01.0001 Commercial Property (Fire and Allied Lines), |                                     | Rate/Rule/Form,                              |
| Instructor State 01 | 01.0 Pr       | roperty/ 01.0001 Commercial Property (Fire and Allied Lines), |                                     | Rate/Rule/Form,                              |
| Training State 090  | 01.0 Pr       | roperty/ 01.0001 Commercial Property (Fire and Allied Lines). |                                     | Rate/Rule/Form.                              |

<sup>C</sup> If a state has not implemented the NAIC Uniform Product Coding Matrix, no

results will come back for that state.

#### Finding Specific Submission Requirements

- 1. Click on the Filing Rules tab.
- 2. Click on the Submission Requirements link.
- 3. Using the **and the buttons**, move the State Instances to search on

to the box on the right. Items can be moved out of this box by using the

and the buttons. Multiple states can be selected by holding down the Ctrl key while clicking on states.

If no states are selected or when multiple states are selected, users may only choose from the PCM TOIs and Sub-TOIs. If one state is selected (see next section), the TOIs and Sub-TOIs for that state are available in the search selection.

| Find Submission Requirements                                                                                                    |    |
|----------------------------------------------------------------------------------------------------|----|
| Add Submission Requirement                                                                                                    |    |
| State Instances:                                                                                                    |    |
| Alabama<br>AlabamaLife<br>Alaska<br>Arizona<br>ArizonaLH<br>Arkansas<br>California<br>CaliforniaLD<br>Colorado<br>Connecticut<br>Select |    |
|                                                                                                    |    |
| 4. Click on the <b>Select</b> button.                                                                                                   |    |
| 5. Using the 😕 and the ≥ buttons, move the TOIs to search on to the box                                                                 | x  |
| on the right. Items can be moved out of this box by using the and the                                                                   |    |
| buttons. Multiple TOIs can be selected by holding down the Ctrl key                                                                     |    |
| while clicking on states.                                                                                                    |    |
| 6. Click on the <b>Select</b> button.                                                                                                   |    |
| 7. Using the >>> and the >>> buttons, move the Sub-TOIs to search on to th                                                              | е  |
| box on the right. Items can be moved out of this box by using the and the                                                               | Э  |
| buttons. Multiple Sub-TOIs can be selected by holding down the Ctrl ke                                                                  | эу |
| while clicking on Sub-TOIs.                                                                                                    |    |

| Included:             |                                                                                                    | Excluded:    |
|-----------------------|----------------------------------------------------------------------------------------------------|--------------|
|                       | <ul> <li>&gt;&gt;</li> <li>&gt;&gt;</li> <li>&gt;&gt;</li> <li>&gt;&gt;</li> <li>&gt;&gt;</li> <li>&gt;</li> <li>&gt;&lt;</li></ul> | >><br><<br>< |
| ypes Of Insurance:    |                                                                                                    |              |
|                       | 01.0 Property         02.1 Crop         02.3 Flood         03.0 Personal Farmowners         04.0 Homeowners         05.0 Commercial Multi-Peri         05.1 Commercial Multi-Peri         05.2 Commercial Multi-Peri         05.0 Mortgage Guaranty         08.0 Ocean Marine                                                                                                    |              |
| ub Types of Insurance | e Select                                                                                                    |              |
|                       | Find                                                                                                    |              |

8. Click the **Find** button.

| Submission Requirements |                                                                                                    |                                                                                                    |  |                                            |                                      |  |  |
|-------------------------|----------------------------------------------------------------------------------------------------|----------------------------------------------------------------------------------------------------|--|--------------------------------------------|--------------------------------------|--|--|
| Add Submis              | Add Submission Requirement New Search Refine Search                                                         |                                                                                                    |  |                                            |                                      |  |  |
| Requirements            |                                                                                                    |                                                                                                    |  | Submission Requirements 1-20 of 53   First | Previous   <u>Next</u>   <u>Last</u> |  |  |
| Instance Name           | TOI/Sub TOI                                                                                                 | TOI/Sub TOI Filings                                                                                                    |  |                                            |                                      |  |  |
| New<br>HampshirePC      | 28.0 Credit Proper<br>Personal GAP Insu                                                                     | 28.0 Credit Property/ 28.0001 Creditor-Placed Home, 28.0002 Creditor-Placed Auto, 28.0003 Personal Property, 28.0005 Form, Rate, Rule, Loss<br>Personal GAP Insurance, 28.0006 Other. |  |                                            |                                      |  |  |
| New<br>HampshirePC      | 21.4 Mobile Homes                                                                                           | 21.4 Mobile Homes under Transport/ 21.0004 Mobile Homes under Transport, Form, Rate, Rule, Loss Cost,                                                                                 |  |                                            |                                      |  |  |
| New<br>HampshirePC      | 21.3 Other Service Contracts/ 21.0003 Other Service Contracts, Form, Rate, Rule, Loss Cost,                 |                                                                                                    |  | Form, Rate, Rule, Loss<br>Cost,            |                                      |  |  |
| New<br>HampshirePC      | 21.2 Motor Vehicle Service Contracts/ 21.0002 Motor Vehicle Service Contracts, Form, Rate, Rule, Loss Cost, |                                                                                                    |  |                                            |                                      |  |  |
| New<br>NewschizeBC      | 21.1 Mechanical Breakdown Contracts/ 21.0001 Mechanical Breakdown Contracts, Form, Rate, Rule, Loss         |                                                                                                    |  |                                            |                                      |  |  |

# <sup>CP</sup>Viewing a Submission Requirement

1. To open the Submission Requirement, click anywhere on the row.

| Submission Requirements |                                                                                                    |  |  |  |         |  |  |
|-------------------------|----------------------------------------------------------------------------------------------------|--|--|--|---------|--|--|
| Add Submiss             | Add Submission Requirement New Search Refine Search                                                                                                    |  |  |  |         |  |  |
| Requirements            | Requirements Submission Requirements 1-20 of 53   First   Previous   Next   Last                                                                                                    |  |  |  |         |  |  |
| Instance Name           | TOI/Sub TOI                                                                                                    |  |  |  | Filings |  |  |
| New<br>HampshirePC      | New         28.0 Credit Property/ 28.0001 Creditor-Placed Home, 28.0002 Creditor-Placed Auto, 28.0003 Personal Property, 28.0005         Form, Rate, Rule, Lo           HampshirePC         Personal GAP Insugence, 28.0006 Other,         Cost, |  |  |  |         |  |  |
| New<br>HampshirePC      | 21.4 Mobile Homes onder Transport/ 21.0004 Mobile Homes under Transport, Form, Rate, Rule, Loss                                                                                                    |  |  |  |         |  |  |

2. Click a Requirement link to view the specific Requirement.

| Edit Delete Return to Search           |                                               |  |  |  |  |
|----------------------------------------|-----------------------------------------------|--|--|--|--|
| State Instance:                        | Alabama                                       |  |  |  |  |
| TOI:                                   | 01.0 Property                                 |  |  |  |  |
| Sub-TOI:<br>(Fire and Allied Lines)    | 01.0002 Personal Property                     |  |  |  |  |
| Filing Types:                          | Rate                                          |  |  |  |  |
| Requirements:<br>Explanatory Memorandu | <u>Actuarial Support Exhibits</u><br><u>m</u> |  |  |  |  |
| Additional<br>Information:             |                                               |  |  |  |  |

| View the 'Actuarial Support Exhibits' Requirement                  |                                                                                                    |  |  |  |
|--------------------------------------------------------------------|----------------------------------------------------------------------------------------------------|--|--|--|
| Close                                                              |                                                                                                    |  |  |  |
| State Instance:                                                    | Alabama                                                                                                    |  |  |  |
| Name:                                                              | Actuarial Support Exhibits                                                                                   |  |  |  |
| Description:<br>support the change. Of<br>required exhibit consist | Any actuarial documents that will help to<br>those, the<br>of a 5-year histogram. Also, if it is an existing |  |  |  |
| program, a competitors                                             | comparison exhibit is always helpful.                                                                        |  |  |  |
| Business Type:                                                     | P&C and LAH                                                                                                  |  |  |  |
| View Category:                                                     | None Selected                                                                                                |  |  |  |
| Attachments:                                                       | No Attachments                                                                                               |  |  |  |

3. To close the Submission Requirement screen click on **Return to Search** any of the links on the SERFF Workspace.

or

# <sup>CP</sup> Adding a Submission Requirement

You must have the State Configuration Manager role assigned to your SERFF User ID to add a Submission Requirement.

- 1. Click on the Filing Rules tab.
- Click the Submission Requirements link.
   Click the Add Submission Requirement button.

| Save Cancel Return to Search                                                                                                    |                                  |
|----------------------------------------------------------------------------------------------------|----------------------------------|
| TOI: Please select<br>Select Type of Insurance to get Sub Ty                                                                                                    | : a value v<br>/pes of Insurance |
| Filing Types: Modify F                                                                                                    | Filing Types                     |
| Form<br>Rate<br>Rule                                                                                                    |                                  |
| New Filing Type:                                                                                                    | Add                              |
| Property and Casualty Rate, Rule and I<br>side-by-side comparison<br>Kevin's Tuesday test<br>Filing Fee Form<br>Credit Property<br>Policy forms<br>NAIC Uniform Property and Casualty Tr<br>Actuarial Memorandum<br>Actuarial Support Exhibits<br>Authorization Form | Form Filings                     |
|                                                                                                    |                                  |

4. Select a TOI from the drop down list.

| Please select a value 🔹             |
|-------------------------------------|
| Please select a value 🛛 🔺           |
| 22.0 Aircraft                       |
| 23.0 Fidelity                       |
| 23.0/24.0 Fidelity & Surety         |
| 24.0 Surety                         |
| 26.0 Burglary & Theft               |
| 27.0 Boiler & Machinery             |
| 30.0 Homeowners / Auto Combinations |
| 33.0 Other Lines of Business        |
| 34.0 Title                          |
| 35.0 Interline Filinge              |

5. Using the \_\_\_\_\_ and the \_\_\_\_\_ buttons, move the Sub-TOIs to be added to the

box on the right. Items can be moved out of this box by using the \_\_\_\_\_ and the

buttons. Multiple Sub-TOIs can be selected by holding down the Ctrl key while clicking on Sub-TOIs.

|   | TOI: 22.0 Aircraft |    |                  |  |  |
|---|--------------------|----|------------------|--|--|
|   | Sub TOI:           |    |                  |  |  |
|   |                    |    | 22.0000 Aircraft |  |  |
|   |                    | >> |                  |  |  |
|   |                    |    |                  |  |  |
|   |                    | <  |                  |  |  |
|   |                    | << |                  |  |  |
| ļ |                    |    |                  |  |  |

6. Using the said the buttons, move the Requirements to be added to

the box on the right. Items can be moved out of this box by using the \_\_\_\_\_ and the \_\_\_\_\_ buttons. Multiple Requirements can be selected by holding down the Ctrl key while clicking on Requirements.

Requirements: Requirement Underwriting Guidelines - P🔼 Rate Pages or Rate Schedu Reference Filing Adoption Ordering >> Up Transmittal Document Who will Microfiche this fili Down P & C Form to be reviewed P&C Cover Letter Actuarial Memorandum View << Package of Actuarial Exhib New Hampshire Supplemer 🗾

- The Up and Down buttons reorder the selected Requirements. Their order on the Submission Requirements determines the order in which they appear on the filing.
- The **Yiew** button takes the user to a detailed view of the Requirement that is highlighted when the button is clicked.
- 7. Using the and the buttons, move the Filing Types to be added to

the box on the right. Items can be moved out of this box by using the and

the buttons. Multiple Filing Types can be selected by holding down the Ctrl key while clicking on Filing Types.

| Filing Types:                     |          |  |
|-----------------------------------|----------|--|
| Form<br>Loss Cost<br>Rate<br>Rule | > ~~~~ < |  |

 The State Configuration Manager can create a New Filing Type. Type in the Filing Type name and click the <u>Add</u> button.

| New Filing Type: |     | ٦ |
|------------------|-----|---|
|                  | Add |   |

9. Enter Additional Information, if applicable.

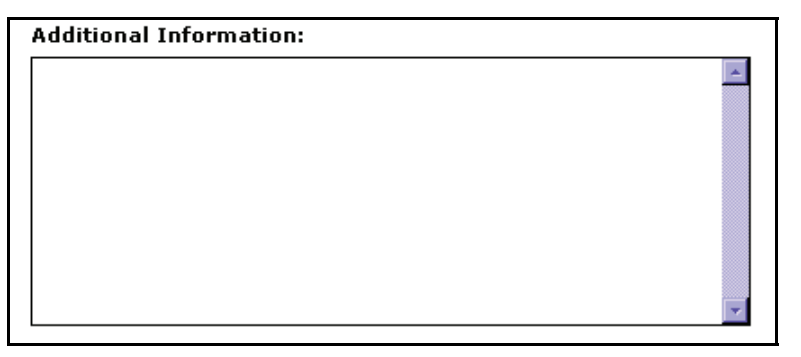

| 10 Click the  | Save | button  |
|---------------|------|---------|
| 10. Click the |      | button. |

|      |                                                                                                    |                                                                                                    | _                                                                                                   |                    |
|------|----------------------------------------------------------------------------------------------------|----------------------------------------------------------------------------------------------------|----------------------------------------------------------------------------------------------------|--------------------|
| Edit | Delete Ret                                                                                             | urn to Search                                                                                                    |                                                                                                    |                    |
| St   | tate Instance                                                                                          | : Indiana                                                                                                    |                                                                                                    |                    |
|      | тот                                                                                                    | : Individual Ac                                                                                                    | cident and Health                                                                                   |                    |
|      | Sub-TO                                                                                                 | : Accidental Di<br>Dismembern<br>Basic Hospita<br>Basic Surgica<br>Critical Illnes<br>Disability Ind<br>Hospital Inde<br>Limited Bene<br>Long Term C<br>Major Medica<br>Medicare Sup<br>Specified Dis | eath &<br>nent<br>al<br>al<br>ss Only<br>come<br>emnity<br>effit<br>Care<br>al<br>pplement<br>sease | Filing Types: Form |
| F    | Requirements: <u>Filing Fee</u><br><u>Third Party Fi</u><br><u>Form Needing</u><br><u>Flesch Score</u> |                                                                                                    | <u>ilers</u><br>g Approval                                                                          |                    |
|      | Additiona<br>Information                                                                               | I<br>:                                                                                                    |                                                                                                    |                    |

# <sup>CC</sup> Editing a Submission Requirement

You must have State Configuration Manager rights assigned to your SERFF login ID to edit a Submission Requirement.

- 1. Click on the Filing Rules tab.
- 2. Click the Submission Requirements link.
- 3. Search and select the Submission Requirement to be edited.

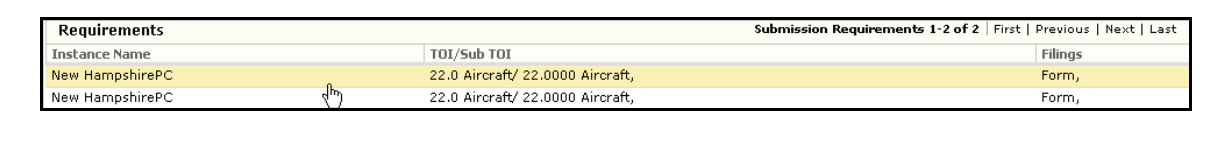

4. Click the button.

| Edit Delete                |                                                                                                    |
|----------------------------|----------------------------------------------------------------------------------------------------|
| State Instance:            | New HampshirePC                                                                                                    |
| TOI:                       | 22.0 Aircraft                                                                                                    |
| Requirements:              | <u>P&amp;C Cover Letter</u><br><u>Reference Filing Adoption Form - Loss Cost Filings</u><br><u>Underwriting Guidelines - Personal Lines Rate Filings</u><br><u>Who will Microfiche this filing?</u> |
| Sub-TOI:                   | 22.0000 Aircraft                                                                                                    |
| Filing Types:              | Form                                                                                                    |
| Additional<br>Information: |                                                                                                    |
|                            |                                                                                                    |

| Save Cancel                                                                                                    |                                                                                                    |                                       |  |
|----------------------------------------------------------------------------------------------------|----------------------------------------------------------------------------------------------------|---------------------------------------|--|
| <b>TOI:</b> 22.0 A                                                                                                    | ircraft                                                                                                    |                                       |  |
| Sub TOI:                                                                                                    |                                                                                                    |                                       |  |
|                                                                                                    | <pre>22.0000 Aircraft &gt;&gt; &lt;&lt;</pre>                                                                           |                                       |  |
| Requirements:                                                                                                    |                                                                                                    |                                       |  |
| Rate Pages or Rate Schedules<br>Transmittal Document<br>P & C Form to be reviewed, or<br>Actuarial Memorandum<br>Package of Actuarial Exhibits<br>New Hampshire Supplemental<br>NH Retaliatory Fee Summary<br>Filing Memorandum | P&C Cover Letter<br>Reference Filing Adoption For<br>Underwriting Guidelines - Pers<br>Who will Microfiche this filing? | Requirement<br>Ordering<br>Up<br>Down |  |
| Filing Types:                                                                                                    |                                                                                                    |                                       |  |
| Loss Cost<br>Rate<br>Rule                                                                                                    | Form                                                                                                    |                                       |  |

5. Update the Submission Requirement information.

6. Click the **Save** button.